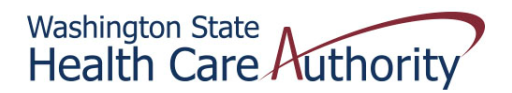

## Tribal Affairs ProviderOne Billing Quick Reference Sheet

## How to Remove a Servicing Provider from Your Group

- 1. Login to P1 using profile **Provider File Maintenance**
- 2. Click on Manage Provider Information

| Welcome Longnecker, Mi                                                                                                    | ke . Yo <u>u have</u> | logged-in with EXT                                                           | Provider File Mainte                                                                            | nance profile.                                                                                                    | Links:S                                                                                                    |
|----------------------------------------------------------------------------------------------------|-----------------------|------------------------------------------------------------------------------|-------------------------------------------------------------------------------------------------|----------------------------------------------------------------------------------------------------|----------------------------------------------------------------------------------------------------|
| Path: Provider Pervider Pervid | ortal<br>PI : I       |                                                                              | _                                                                                               |                                                                                                    |                                                                                                    |
| Provider Portal:                                                                                                    |                       |                                                                              |                                                                                                 |                                                                                                    | E.                                                                                                    |
| Online Services:                                                                                                    |                       | Welcome!                                                                     |                                                                                                 |                                                                                                    |                                                                                                    |
| Claims<br>Claim Inquiry<br>Claim Adjustment/Void<br>On-line Claims Entry<br>On-line Batch Claims Submission (837)<br>Resubmit Denied/Voided Claim<br>Retrieve Saved Claims<br>Manage Templates<br>Create Claims from Saved Templates<br>Manage Batch Claim Submission                                                                                                    | Hide/Max              | The Departn<br>this in partn<br>providers, o'<br>neighbors, a<br>The mission | nent of Social an<br>erships with fami<br>her government<br>nd citizens who<br>of DSHS is to in | d Health Services (DSHS)<br>ilies, community groups, r<br>agencies, and the many t<br>make Washington a specia<br>nprove the quality of life fo | is an agency that helps<br>religious organizations,<br>housands of generous f<br>al place by taking care o<br>or individuals and famili |
| Client                                                                                                    | Hide/Max              |                                                                              |                                                                                                 |                                                                                                    |                                                                                                    |
| Client Limit Inquiry<br>Benefit Inquiry                                                                                                    |                       | Manage Alerts                                                                |                                                                                                 |                                                                                                    |                                                                                                    |
| Payments                                                                                                    | Hide/Max              | Filter Bu                                                                    | +                                                                                               |                                                                                                    |                                                                                                    |
| View Payment<br>View Capitation Payment                                                                                                    |                       | Read Status:                                                                 | ▼ Go                                                                                            |                                                                                                    |                                                                                                    |
| Managed Care                                                                                                    | Hide/Max              |                                                                              | Alert Type                                                                                      | Alert Message                                                                                                    | Alert Date<br>△ ▼                                                                                                    |
| View Enrollment Roster<br>View ETRR                                                                                                    |                       |                                                                              |                                                                                                 | No Records Fo                                                                                                    | und !                                                                                                    |
| Prior Authorization<br>On-line Prior Authorization Submission<br>Prior Authorization Inquiry<br>Prior Authorization Adjustment                                                                                                    | Hide/Max              |                                                                              |                                                                                                 |                                                                                                    |                                                                                                    |
| Provider<br>Provider Inquiry<br>Manage Provider Information<br>Initiate New Enrollment<br>Track Application                                                                                                    | Hide/Max              |                                                                              |                                                                                                 |                                                                                                    |                                                                                                    |
| HIPAA<br>Submit HIPAA Batch Transaction<br>Retrieve HIPAA Batch Responses                                                                                                    | Hide/Max              |                                                                              |                                                                                                 |                                                                                                    |                                                                                                    |
| Admin<br>Change Password<br>Maintain Users                                                                                                    | Hide/Max              |                                                                              |                                                                                                 |                                                                                                    |                                                                                                    |

| 3. | Click on Step 14 |
|----|------------------|
|    | My               |

| Welcome Longnecker, Hike. You have logged in with EXT Provider File Haintenance profile.       Image: Contract Provider Portal Tribal Modification BPW         Provider One Id/NP1 :       Provider One Id/NP1 :       Provider One Id/NP1 :         Core       Required Oredentais       Undo Update         Important - Step 9: EDI Submission Method is REQUIRED if FTP/Web Batch Submitter or Retrieving 835s.         View/Update Provider Data - Tribal Health Services:         Business Process Wizard - Provider Data Modification (Tribal). In order to finalize submission of your requested changes, you must complete the status         Step 1: Basic Information       Required       Last Modification Date       Last Review Date       Status       M         Step 2: Locations       Required       11/04/2014       02/02/2009       Complete       Update         Step 2: Locations       Required       11/04/2014       02/02/2013       Complete       Update         Step 1: Basic Information       Required       00/05/2014       07/01/2008       Complete       Update         Step 2: Locations       Required       00/05/2014       07/01/2008       Complete       Ipdate         Step 4: Licenses and Certifications       Required       07/01/2008       07/01/2008       Complete       Ipdate         Step 5: Training and Education       Optional       07/01/2008 <td< th=""><th colspan="8">Provider Gine Inbox</th></td<>                                                                                                    | Provider Gine Inbox                                                                                                    |                                                                                                    |            |                        |                  |             |             |  |  |  |
|----------------------------------------------------------------------------------------------------|----------------------------------------------------------------------------------------------------|----------------------------------------------------------------------------------------------------|------------|------------------------|------------------|-------------|-------------|--|--|--|
| Path:       Provider Portal Thal Modification BPW         Provider One Id/NPT :         Coce       Required Oredentals       Undo Update         Important - Step 9: EDI Submission Hethod is REQUIRED if FTP/Web Batch Submitter or Retrieving 835s.         View/Update Provider Data - Tribal Health Services:         Business Process Wizard - Provider Data Modification (Tribal). In order to finalize submission of your requested changes, you must complete th         Step 1: Basic Information       Required       Last Modification Date       Last Review Date       Status       M         Step 1: Basic Information       Required       1104/2014       09/21/2009       Complete       Update         Step 2: Locations       Required       1104/2014       03/22/2013       Complete       Update         Step 3: Specializations       Required       09/05/2014       07/01/2009       Complete       Update         Step 4: Licenses and Certifications       Required       07/01/2008       07/01/2009       Complete       0         Step 5: Training and Education       Optional       07/01/2008       07/01/2009       Complete       0         Step 5: Contract Details       Optional       07/01/2008       07/01/2009       Complete       0         Step 5: DI Submission Method       Optional       07/01/2008       0                                                                                                    | Welcome Longnecker, Mike . You have logged-in with EXT Provider File Maintenance profile.                                                            |                                                                                                    |            |                        |                  |             |             |  |  |  |
| Cose       Required Credentals       Undo Update         Important - Step 9: EDI Submission Hethod is REQUIRED if FTP/Web Batch Submitter or Retrieving 835s.         ViewUpdate Provider Data - Tribal Health Services:         Business Process Wizard - Provider Data Modification (Tribal). In order to finalize submission of your requested changes, you must complete th         Step 1: Basic Information       Required       Last Modification Date       Last Review Date       Status       M         Step 1: Basic Information       Required       11/04/2014       09/21/2009       Complete       Updat         Step 1: Basic Information       Required       11/04/2014       09/21/2009       Complete       Updat         Step 1: Basic Information       Required       01/05/2014       07/01/2008       Complete       Updat         Step 1: Specializations       Required       02/2009       09/21/2009       Complete       Updat         Step 5: Training and Education       Optional       07/01/2008       07/01/2008       Complete       Implete         Step 9: Fortarial Details       Optional       07/01/2008       07/01/2008       Complete       Implete         Step 10: EDI Buling Software Details       Optional       07/01/2008       07/01/2008       Complete       Implete       Implete       Implete       Implete                                                                                                    | Path: Provider Portal/ Tribal Modification BPW                                                                                                    |                                                                                                    |            |                        |                  |             |             |  |  |  |
| Close       Required Credentals       Undo Update         Important - Step 9: EDI Submission Method is REQUIRED if FTP/Web Batch Submitter or Retrieving 835s.         View/Update Provider Data - Tribal Health Services:         Business Process Wizard - Provider Data Modification (Tribal). In order to finalize submission of your requested changes, you must complete th         Step       Required       Last Modification Date       Last Review Date       Status       M         Step 1: Basic Information       Required       11/04/2014       09/21/2008       Complete       Update         Step 1: Basic Information       Required       11/05/2014       03/22/2013       Complete       Update         Step 3: Specializations       Required       08/05/2014       07/01/2008       Complete       Update         Step 4: Licenses and Certifications       Required       07/23/2009       09/21/2009       Complete       Implete         Step 5: Training and Education       Optional       07/01/2008       07/01/2008       Complete       Implete         Step 9: EDI Submission Method       Optional       07/01/2008       07/01/2008       Complete       Implete         Step 9: EDI Submission Method       Optional       07/01/2008       07/01/2008       Complete       Implete       Implete       Implete       Implete                                                                                                    | ProviderOne Id/NPI :                                                                                                    |                                                                                                    |            |                        |                  |             |             |  |  |  |
| Come       Required Composition       Otto Optional         Important - Step 9: EDI Submission Hethod is REQUIRED of FTP/Web Batch Submission of your requested changes, you must complete th         Important - Step 9: EDI Submission Method       Required       Last Modification Date       Last Review Date       Status       M         Step 1: Basic Information       Required       11/04/2014       09/21/2009       Complete       Update         Step 2: Locations       Required       11/06/2014       03/22/2013       Complete       Update         Step 3: Specializations       Required       08/05/2014       07/01/2008       Complete       Update         Step 4: Licenses and Certifications       Required       07/23/2009       09/21/2009       Complete       0         Step 5: Training and Education       Optional       07/01/2008       07/01/2008       Complete       0         Step 6: Identifiers       Optional       07/01/2008       07/01/2008       Complete       0         Step 7: Contract Details       Optional       07/01/2008       07/01/2008       Complete       0         Step 10: EDI Submission Method       Optional       07/01/2008       07/01/2008       Complete       0         Step 11: EDI Submission Method       Optional       07/01/2008       07/01/20                                                                                                    | Clos                                                                                                    |                                                                                                    |            |                        |                  |             |             |  |  |  |
| VerwUpdate Provider Data - Tribal Health Services:         Business Process Wizard - Provider Data Modification (Tribal). In order to finalize submission of your requested changes, you must complete the status of the status of th | Imp                                                                                                    | Lose Required Credentials Undo Update Important - Step 9: EDI Submission Method is REQUIRED if FTP/Web Batch Submitter or Retrieving 835s. |            |                        |                  |             |             |  |  |  |
| Business Process Wizard - Provider Data Modification (Tribal). In order to finalize submission of your requested changes, you must complete th         Step       Required       Last Modification Date       Last Review Date       Status       M         Step 1: Basic Information       Required       11/04/2014       09/21/2009       Complete       Update         Step 2: Locations       Required       11/04/2014       03/22/2013       Complete       Update         Step 3: Specializations       Required       08/05/2014       07/01/2008       Complete       Update         Step 4: Licenses and Certifications       Required       07/23/2009       09/21/2009       Complete       ID/04         Step 5: Training and Education       Optional       07/01/2008       Or/01/2008       Complete       ID/04         Step 5: Contract Details       Optional       07/01/2008       07/01/2008       Complete       ID/04         Step 9: EDI Submission Method       Optional       07/01/2008       07/01/2008       Complete       ID/04         Step 11: EDI Submitter Details       Optional       07/01/2008       Or/01/2008       Complete       ID/04/2011       Complete       ID/04/2014       ID/04/2014       Complete       ID/04/2014       ID/04/2014       ID/04/2014       ID/04/2014                                                                                                    | View/Indete Dravider Date Tribal Health Septions                                                                                                    |                                                                                                    |            |                        |                  |             |             |  |  |  |
| Step       Required       Last Modification Date       Last Review Date       Status       M         Step 1: Basic Information       Required       11/04/2014       09/21/2009       Complete       Update         Step 2: Locations       Required       11/05/2014       03/22/2013       Complete       Update         Step 3: Specializations       Required       08/05/2014       07/01/2008       Complete       Update         Step 4: Licenses and Certifications       Required       07/01/2008       07/01/2008       Complete       Update         Step 5: Training and Education       Optional       07/01/2008       07/01/2008       Complete       0         Step 6: Identifiers       Optional       07/01/2008       07/01/2008       Complete       0         Step 9: EDI Submission Method       Optional       07/01/2008       07/01/2009       Complete       0         Step 1: EDI Submission Method       Optional       07/01/2008       07/01/2008       Complete       0         Step 1: EDI Submission Method       Optional       07/01/2008       07/01/2008       Complete       0         Step 12: EDI Contact Information       Optional       07/01/2008       07/01/2008       Complete       0         Step 12: EDI Contact Information <th colspan="10">Rueinase Process Witard - Dravider Data Modification (Tribal). In order to finalize submission of your requested changes, you must complete the Sten</th>                                                                                                    | Rueinase Process Witard - Dravider Data Modification (Tribal). In order to finalize submission of your requested changes, you must complete the Sten |                                                                                                    |            |                        |                  |             |             |  |  |  |
| Step     Required     Last Modification Date     Last Review Date     Status     M       Step 1: Basic Information     Required     11/04/2014     09/21/2009     Complete     Update       Step 2: Locations     Required     11/05/2014     03/22/2013     Complete     Update       Step 3: Specializations     Required     08/05/2014     07/01/2008     Complete     Update       Step 4: Licenses and Certifications     Required     07/01/2008     07/01/2008     Complete     Implete       Step 5: Training and Education     Optional     07/01/2008     07/01/2008     Complete     Implete       Step 5: Contract Details     Optional     07/01/2008     07/01/2008     Complete     Implete       Step 9: EDI Submission Method     Optional     07/01/2008     07/01/2009     09/21/2009     Complete       Step 10: EDI Billing Software Details     Optional     07/01/2008     07/01/2008     Complete       Step 11: EDI Submitter Details     Optional     07/01/2008     07/01/2008     Complete       Step 12: EDI Contact Information     Optional     07/01/2008     07/01/2008     Complete       Step 12: EDI Contact Information     Optional     07/01/2008     07/01/2008     Complete       Step 12: EDI Contact Information     Optional     07/01/2008 <th></th> <th></th> <th></th> <th></th> <th></th> <th>Journaoroom</th> <th></th>                                                                                                    |                                                                                                    |                                                                                                    |            |                        |                  | Journaoroom |             |  |  |  |
| Step 1: Basic Information       Required       11/04/2014       09/21/2009       Complete       Update         Step 2: Locations       Required       11/05/2014       03/22/2013       Complete       Update         Step 3: Specializations       Required       08/05/2014       07/01/2008       Complete       Update         Step 4: Licenses and Certifications       Required       07/23/2009       09/21/2009       Complete       Update         Step 5: Training and Education       Optional       07/01/2008       07/01/2008       Complete       Image: Complete       Image: Complete                                                                                                    |                                                                                                    | Step                                                                                                    | Required   | Last Modification Date | Last Review Date | Status      | Modificatio |  |  |  |
| Step 2: Locations       Required       11/05/2014       03/22/2013       Complete       Update         Step 3: Specializations       Required       08/05/2014       07/01/2008       Complete       Update         Step 4: Licenses and Certifications       Required       07/23/2009       09/21/2009       Complete       Update         Step 5: Training and Education       Optional       07/01/2008       07/01/2008       Complete       Image: Complete       Image: Complete                                                                                                    |                                                                                                    | Step 1: Basic Information                                                                                                    | Required   | 11/04/2014             | 09/21/2009       | Complete    | Updated     |  |  |  |
| Step 3: Specializations       Required       08/05/2014       07/01/2008       Complete       Update         Step 4: Licenses and Certifications       Required       07/23/2009       09/21/2009       Complete       Image: Complete       Image: Com                                                                                                    |                                                                                                    | Step 2: Locations                                                                                                    | Required   | 11/05/2014             | 03/22/2013       | Complete    | Updated     |  |  |  |
| Step 4: Licenses and Certifications       Required       07/23/2009       09/21/2009       Complete         Step 5: Training and Education       Optional       07/01/2008       07/01/2008       Complete         Step 5: Identifiers       Optional       07/01/2008       07/01/2008       Complete       Description         Step 6: Identifiers       Optional       07/01/2008       07/01/2008       Complete       Description         Step 7: Contract Details       Optional       07/01/2008       07/01/2008       Complete       Description         Step 8: Federal Tax Details       Optional       07/01/2008       07/01/2009       Complete       Description         Step 9: EDI Submission Method       Optional       07/01/2008       07/01/2008       Complete       Description         Step 10: EDI Billing Software Details       Optional       07/01/2008       07/01/2008       Complete       Description         Step 11: EDI Submiter Details       Required       03/04/2011       03/04/2011       Complete       Description         Step 12: EDI Contact Information       Optional       07/01/2008       07/01/2008       Complete       Description         Step 13: Billing Provider Details       Optional       07/01/2008       07/01/2008       Complete       Description                                                                                                    |                                                                                                    | Step 3: Specializations                                                                                                    | Required   | 08/05/2014             | 07/01/2008       | Complete    | Updated     |  |  |  |
| Step 5: Training and Education       Optional       07/01/2008       07/01/2008       Complete       Image: Complete         Step 5: Identifiers       Optional       07/01/2008       07/01/2008       Complete       Image: Complete       Image: Com                                                                                                    |                                                                                                    | Step 4: Licenses and Certifications                                                                                                    | Required   | 07/23/2009             | 09/21/2009       | Complete    |             |  |  |  |
| Step 6: Identifiers       Optional       07/01/2008       07/01/2008       Complete         Step 7: Contract Details       Optional       07/01/2008       07/01/2008       Complete         Step 8: Federal Tax Details       Required       07/23/2009       09/21/2009       Complete       Details         Step 9: EDI Submission Method       Optional       07/01/2008       07/01/2008       Complete       Details         Step 10: EDI Billing Software Details       Optional       07/01/2008       07/01/2008       Complete       Details         Step 11: EDI Submitter Details       Optional       07/01/2008       07/01/2008       Complete       Details         Step 12: EDI Contact Information       Optional       07/01/2008       07/01/2008       Complete       Details         Step 13: Billing Provider Information       Optional       07/01/2008       07/01/2008       Complete       Details         Step 14: Servicing Provider Information       Optional       07/01/2008       07/01/2008       Complete       Details         Step 15: Payment and Remittance Details       Required       06/03/2010       06/03/2010       Complete       Details         Step 16: Tribal Health Services Details       Required       10/21/2009       03/22/2010       Complete       Details                                                                                                    |                                                                                                    | Step 5: Training and Education                                                                                                    | Optional   | 07/01/2008             | 07/01/2008       | Complete    |             |  |  |  |
| Step 7: Contract Details       Optional       07/01/2008       Complete         Step 8: Federal Tax Details       Required       07/23/2009       09/21/2009       Complete         Step 9: EDI Submission Method       Optional       07/01/2008       09/21/2009       Complete         Step 10: EDI Billing Software Details       Optional       07/01/2008       07/01/2008       Complete         Step 11: EDI Submitter Details       Optional       07/01/2008       07/01/2008       Complete       Omplete         Step 12: EDI Contact Information       Optional       07/01/2008       07/01/2008       Complete       Omplete         Step 13: Billing Provider Details       Optional       07/01/2008       07/01/2008       Complete       Omplete         Step 14: Servicing Provider Information       Optional       07/01/2008       07/01/2008       Complete       Update         Step 15: Payment and Remittance Details       Optional       07/01/2008       06/03/2010       Complete       Omplete       Implete       Implete       Implete       Implete       Implete       Implete       Implete       Implete       Implete       Implete       Implete       Implete       Implete       Implete       Implete       Implete       Implete       Implete       Implete       Impl                                                                                                    |                                                                                                    | Step 6: Identifiers                                                                                                    | Optional   | 07/01/2008             | 07/01/2008       | Complete    |             |  |  |  |
| Step 8: Federal Tax Details       Required       07/23/2009       09/21/2009       Complete         Step 9: EDI Submission Method       Optional       07/23/2009       09/21/2009       Complete         Step 10: EDI Billing Software Details       Optional       07/01/2008       07/01/2008       Complete         Step 11: EDI Submitter Details       Required       03/04/2011       03/04/2011       Complete         Step 12: EDI Contact Information       Optional       07/01/2008       07/01/2008       Complete         Step 13: Billing Provider Details       Optional       07/01/2008       07/01/2008       Complete         Step 14: Servicing Provider Information       Optional       07/01/2008       07/01/2008       Complete         Step 15: Payment and Remittance Details       Required       06/03/2010       06/03/2010       Complete         Step 16: Tribal Health Services Details       Required       01/21/2009       03/22/2010       Complete         Step 17: Submit Modification for Review       Required       07/01/2008       07/01/2008       Incomplete                                                                                                    |                                                                                                    | Step 7: Contract Details                                                                                                    | Optional   | 07/01/2008             | 07/01/2008       | Complete    |             |  |  |  |
| Step 9: EDI Submission Method       Optional       07/23/2009       09/21/2009       Complete         Step 10: EDI Billing Software Details       Optional       07/01/2008       07/01/2008       Complete         Step 11: EDI Submitter Details       Required       03/04/2011       03/04/2011       Complete         Step 12: EDI Contact Information       Optional       07/01/2008       07/01/2008       Complete         Step 13: Billing Provider Details       Optional       07/01/2008       07/01/2008       Complete         Step 14: Servicing Provider Information       Optional       07/01/2008       01/22/2014       Complete       Update         Step 15: Payment and Remittance Details       Required       06/03/2010       06/03/2010       Complete       Update         Step 16: Tribal Health Services Details       Required       10/21/2009       03/22/2010       Complete       Implete         Step 17: Submit Modification for Review       Required       07/01/2008       07/01/2008       Incomplete       Implete                                                                                                    |                                                                                                    | Step 8: Federal Tax Details                                                                                                    | Required   | 07/23/2009             | 09/21/2009       | Complete    |             |  |  |  |
| Step 10: EDI Billing Software Details       Optional       07/01/2008       Complete         Step 11: EDI Submitter Details       Required       03/04/2011       03/04/2011       Complete         Step 12: EDI Contact Information       Optional       07/01/2008       07/01/2008       Complete         Step 13: Billing Provider Details       Optional       07/01/2008       07/01/2008       Complete         Step 14: Servicing Provider Information       Optional       07/01/2008       07/01/2008       Complete         Step 14: Servicing Provider Information       Optional       12/15/2014       01/22/2014       Complete       Update         Step 15: Payment and Remittance Details       Required       06/03/2010       06/03/2010       Complete       Implete         Step 17: Submit Modification for Review       Required       07/01/2008       07/01/2008       Incomplete                                                                                                    |                                                                                                    | Step 9: EDI Submission Method                                                                                                    | Optional   | 07/23/2009             | 09/21/2009       | Complete    |             |  |  |  |
| Step 11: EDI Submitter Details       Required       03/04/2011       03/04/2011       Complete         Step 12: EDI Contact Information       Optional       07/01/2008       07/01/2008       Complete         Step 13: Billing Provider Details       Optional       07/01/2008       07/01/2008       Complete         Step 14: Servicing Provider Information       Optional       07/01/2008       07/01/2008       Complete       Update         Step 15: Payment and Remittance Details       Required       06/03/2010       06/03/2010       Complete       Update         Step 17: Submit Modification for Review       Required       07/01/2008       07/01/2008       Incomplete       Incomplete                                                                                                    |                                                                                                    | Step 10: EDI Billing Software Details                                                                                                    | Optional   | 07/01/2008             | 07/01/2008       | Complete    |             |  |  |  |
| Step 12: EDI Contact Information       Optional       07/01/2008       07/01/2008       Complete         Step 13: Billing Provider Details       Optional       07/01/2008       07/01/2008       Complete       Detail         Step 14: Servicing Provider Information       Optional       12/15/2014       01/22/2014       Complete       Update         Step 15: Payment and Remittance Details       Required       06/03/2010       06/03/2010       Complete       Update         Step 16: Tribal Health Services Details       Required       10/21/2009       03/22/2010       Complete       Detail         Step 17: Submit Modification for Review       Required       07/01/2008       07/01/2008       Incomplete       Detail                                                                                                    |                                                                                                    | Step 11: EDI Submitter Details                                                                                                    | Required   | 03/04/2011             | 03/04/2011       | Complete    |             |  |  |  |
| Step 13: Billing Provider Details       Optional       07/01/2008       07/01/2008       Complete         Step 14: Servicing Provider Information       Optional       12/15/2014       01/22/2014       Complete       Update         Step 15: Payment and Remittance Details       Required       06/03/2010       06/03/2010       Complete       Update         Step 16: Tribal Health Services Details       Required       10/21/2009       03/22/2010       Complete       Image: Complete         Step 17: Submit Modification for Review       Required       07/01/2008       07/01/2008       Incomplete                                                                                                    |                                                                                                    | Step 12: EDI Contact Information                                                                                                    | Optional   | 07/01/2008             | 07/01/2008       | Complete    |             |  |  |  |
| Step 14: Servicing Provider Information       Optional       12/15/2014       01/22/2014       Complete       Update         Step 15: Payment and Remittance Details       Required       06/03/2010       06/03/2010       Complete       Image: Complete       Image: Complete                                                                                                    |                                                                                                    | Step 13: Billing Provider Details                                                                                                    | Optional   | 07/01/2008             | 07/01/2008       | Complete    |             |  |  |  |
| Step 15: Payment and Remittance Details       Required       06/03/2010       06/03/2010       Complete         Step 16: Tribal Health Services Details       Required       10/21/2009       03/22/2010       Complete         Step 17: Submit Modification for Review       Required       07/01/2008       07/01/2008       Incomplete                                                                                                    |                                                                                                    | Step 14: Servicing Provider Information                                                                                                    | Optional   | 12/15/2014             | 01/22/2014       | Complete    | Updated     |  |  |  |
| Step 16: Tribal Health Services Details       Required       10/21/2009       03/22/2010       Complete         Step 17: Submit Modification for Review       Required       07/01/2008       07/01/2008       Incomplete         <        Save ToXLS       Save ToXLS       Save ToXLS                                                                                                    |                                                                                                    | Step 15: Payment and Remittance Details                                                                                                    | Required   | 06/03/2010             | 06/03/2010       | Complete    |             |  |  |  |
| Step 17: Submit Modification for Review         Required         07/01/2008         07/01/2008         Incomplete           <<         <         Frey         Viewing Page 1         Next >>         1         Go         Page Count         SaveToXLS         SaveToXLS         SaveT                                                                                                    |                                                                                                    | Step 16: Tribal Health Services Details                                                                                                    | Required   | 10/21/2009             | 03/22/2010       | Complete    |             |  |  |  |
| << Prev Viewing Page 1 Next >> 1 Go Page Count SaveToXLS                                                                                                    |                                                                                                    | Step 17: Submit Modification for Review                                                                                                    | Required   | 07/01/2008             | 07/01/2008       | Incomplete  |             |  |  |  |
|                                                                                                    |                                                                                                    | Server Viewing Page 1 Next >> 1 Go F                                                                                                    | Page Count | SaveToXLS              |                  |             |             |  |  |  |

4. Click on the ProviderOne ID of the provider who needs to be removed. This example is for "Gail"

| rovide   | ar Cine My<br>Inbo  | ýx.                                           |                               |             |            |               |                |
|----------|---------------------|-----------------------------------------------|-------------------------------|-------------|------------|---------------|----------------|
|          | Welcon              | ne Longnecker, Mike . You have logged-in wit  | h EXT Provider File Maintenan | ce profile. |            |               | Links:Sel      |
|          | ?                   | Path: Provider Portal/Tribal Modification BPV | V                             |             |            |               |                |
|          |                     |                                               |                               |             |            |               |                |
| Close    | Add                 |                                               |                               |             |            |               |                |
| Servi    | cing Provider List: |                                               |                               |             |            |               |                |
| Filter I | By:                 | -                                             |                               |             | And        |               | -              |
|          |                     | And Operational Status: Active                | e 🔻 Go                        |             |            |               |                |
|          | ProviderOne ID      | Servicing Provider Name                       | Servicing Provider NPI        | Start Date  | End Date   | Status<br>▲ ▼ | Operational St |
|          | -                   | ARI                                           |                               | 03/25/2002  | 12/31/2008 | Approved      | Active         |
|          |                     | GAIL                                          |                               | 06/15/1991  | 12/31/2999 | Approved      | Active         |
|          |                     | PAUL                                          | 10020-112                     | 07/19/1993  | 12/31/2999 | Approved      | Active         |
|          |                     | MARGARET                                      |                               | 04/07/1982  | 12/31/2999 | Approved      | Active         |
|          |                     | SARA                                          |                               | 11/01/2006  | 07/02/2008 | Approved      | Active         |
|          |                     | SEAN                                          |                               | 08/12/2009  | 12/31/2999 | Approved      | Active         |
|          |                     | ALAN                                          |                               | 08/02/2010  | 12/31/2999 | Approved      | Active         |
|          |                     | ROBIN                                         |                               | 01/01/2003  | 06/14/2004 | Approved      | Active         |
|          |                     | •                                             |                               | 01/01/2003  | 10/31/2004 | Approved      | Active         |
|          |                     |                                               |                               | 01/01/2003  | 12/31/2999 | Approved      | Active         |
|          | Prev Viewing Page 1 | Next >> 2 Go Page Count                       | SaveToXLS                     |             |            |               |                |
| L        |                     |                                               |                               |             |            |               |                |
|          |                     |                                               |                               |             |            |               |                |

5. Enter in the End-Date (date of service) for the servicing provider, click 'Save', and then click 'Close'

| F | Provider ne My<br>Inbo    | x                                                                                   |            |
|---|---------------------------|-------------------------------------------------------------------------------------|------------|
| I | Welcom                    | e Longnecker, Mike . You have logged-in with EXT Provider File Maintenance profile. | Links:Sele |
|   | ? 4                       | Path: Provider Portal/Tribal Modification BPW ProviderOne Id/NPI :                  |            |
|   | Close Save                |                                                                                     |            |
|   | Manage Servicing Provider |                                                                                     |            |
|   | ProviderOne               | D / NPI:                                                                            |            |
|   | Provider                  | Name:GAIL                                                                           |            |
|   |                           | Status: Approved                                                                    |            |
|   | Star                      | rt Date: 06/15/1991 * End Date: 01/01/2013                                          |            |
|   |                           |                                                                                     |            |
|   |                           |                                                                                     |            |
| I |                           |                                                                                     |            |